# 关系型数据源-Obase数据连接

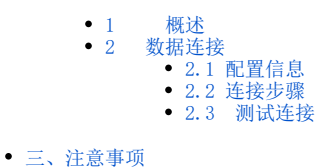

#### 1 概述

OBASE是一个新型的分布式数据库系统,支持多活部署,不仅具有良好的扩展性、高可用性、支持关系模型、支持事务模型、采用标准SQL接口,同时不需要用户进行分库分表。因此更适合于大规模结构化数据管理和高并发事务处理的应用场景。

本文将介绍如何在smartbi V9.5版本中连接Obase数据库。

### 2 数据连接

#### 2.1 配置信息

| 驱动程序类                     | 连接字符串                                                                                                    | 驱动程序存放目<br>录 | 支 <del>持</del> 数据库版<br>本 |
|---------------------------|----------------------------------------------------------------------------------------------------|--------------|--------------------------|
| com.mysql.jdbc.<br>Driver | jdbc:mysql:// <servername>:<port>/<database>?<br/>useOldAliasMetadataBehavior=true&amp;useUnicode=true</database></port></servername> | 自定义          | Obase 1.0.44             |
|                           | &characterEncoding=GBK&zeroDateTimeBehavior=convertToNull                                                                             |              |                          |

1) 连接字符串主要信息说明:

<servername>:数据库的地址;

<port>: 端口号;

<projectName>: 服务名称。

以上信息一般向数据库管理员获取,连接时需要将端口号填上。

#### 2) 添加自定义驱动方法:

a、进入到%Smartbi%\Tomcat\bin\dynamicLibraryPath文件夹下,手动添加Obase文件夹。

b、进入0base文件夹下,添加0base驱动(驱动包可以从数据库官网获取或向数据库管理员获取)。

| 此日 | も 脑 → 本地磁盘 (C:)   | > Smartbi > Tomcat > | → bin → dynamicLib | raryPath → Obase    | 1      |
|----|-------------------|----------------------|--------------------|---------------------|--------|
| ^  | 名称                | ^                    | 修改日期               | 类型                  | 大小     |
| J. | 실 _JDBC_mysql.jar | ]                    | 2021/6/30 15:24    | Executable Jar File | 836 KB |

c、最后在数据源连接时需要点击自定义选项,选择0base。

| 驱动程序存放目录 〇 产品内置 (产品未内置驱动 | ◎ 自定义 | Obase | ~ |
|--------------------------|-------|-------|---|
|--------------------------|-------|-------|---|

#### 2.2 连接步骤

1)登录Smartbi企业报表分析平台,选择 数据连接>关系数据库 ,点击 Obase 图标进入数据库连接界面。如下图所示:

| ₽     | Q<br>文章 数据连接             | ⊪ 提升原始数排   | 居的价值密度     | 和查询性能, i   | 通过数据集或     | 语义层支持后   | 续数据分析      |
|-------|--------------------------|------------|------------|------------|------------|----------|------------|
|       | > 🖯 Demo数据源              |            | 輸入你想要搜索的   | 的内容        |            | Q        |            |
| 数据道   | <sub>睡</sub> > 日 Session |            |            |            |            |          |            |
| (îr)a | > 🔒 SYSTEM知识库            | 全部         | 本地数据库      | 关系数据库      | 多维         | 鐵据库      | NoSQL数据库   |
|       | > 🖹 xinghuan             | Smartol JD | Shenrong   | SingbaseA  | Oracle Tim | Teradata | Teradata_v |
|       | > 目 高速缓存库                |            |            |            |            |          | 100        |
| ~7    | > 自 跨库联合数据源              | presto 🔅   | ClickHouse | INFOBR GHT | SINANE     | Gauss200 | Gauss100   |
| 1111  | > 白 公共空间                 | Presto     | ClickHouse | Infobright | Obase      | GaussDB  | Gauss100   |
| 1     | > 日本 我的空间                |            |            | Ŭ          |            |          |            |

2) 根据 2.1章节 提供的配置信息,输入数据库对应的信息。如下图所示:

| 新建关系数据源  |                                                                                                    | × |
|----------|----------------------------------------------------------------------------------------------------|---|
| 名称*      | Obase                                                                                                    |   |
| 别名       |                                                                                                    |   |
| 驱动程序类型*  | OBASE ~                                                                                                    |   |
| 驱动程序存放目录 | ○ 产品内置 (产品未内置驱动) ● 自定义 Obase                                                                                                |   |
| 驱动程序类*   | com.mysql.jdbc.Driver                                                                                                    |   |
| 连接字符串*   | jdbc:mysql; <mark>/10.10.204.209:2880</mark> /northwind?useOldAliasMetadataBehavior=true&useUnicode=true&characterEncoding: |   |
| 链接方式*    | 用户名密码 ∨ 验证类型 ③ 静态 ○ 动态                                                                                                    |   |
| 用户名      | admin                                                                                                    |   |
| 密码       |                                                                                                    |   |
| 高级 >     |                                                                                                    |   |

测试连接(T) 保存(S) 关闭(C)

说明:

a、名称是数据连接名称,用户可以自定义,不可为空。

b、用户名和密码是连接字符串中配置的数据库的连接用户名和密码,一般可以联系数据库管理员获取。

## 2.3 测试连接

1)信息正确输入后,点击 测试连接 ,若出现如下图的 测试通过 弹出框,则表示可以成功连接上数据库。如下图所示:

| 提示信息  | ×     |
|-------|-------|
| 测试通过! |       |
|       | 确定(O) |

2)测试连接成功后,点击右下角的 保存 按钮,选择数据源的保存位置,保存成功后,该数据连接即添加成功。如下图所示:

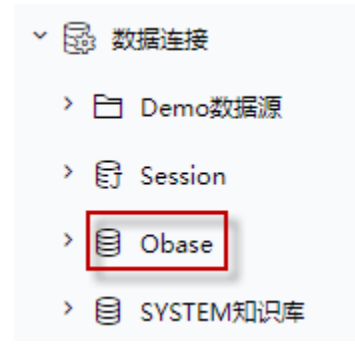

3)数据库连接成功后,可以参考<u>快速新建透视分析</u>、快速新建即席查询、快速新建电子表格、、等快速入门使用方式查看数据。

三、注意事项

1、obase使用MySQL的jdbc驱动包,如果我们用内置的MySQL 驱动去连接Obase失败,则需要找旧版本的MySQL驱动来进行连接。